# HDR Settings for UHD 4K60FPS HDR Encoder

## 1. Encoder settings:

1.1 Select H.265 & Main 10 Profile

| HDR IP Encoder | HD Encoder System<br>Platform 4.97 |                |
|----------------|------------------------------------|----------------|
|                | Mainstream enco                    | oding settings |
| Main stream    |                                    |                |
| Encoding type  | e: H.265 ▼                         |                |
| FPS            | 5: 60                              | [5-60]         |
| GOI            | P: 60                              | [5-300]        |
| Bitrate (kbit) | 0: 8000                            | [32-100000]    |
| Encoded size   | a: same as the input ▼             |                |
| H.265 Profile  | e: main 10 profile ▼               |                |

#### 1.2 System-Advanced

- a) Select the EDID with HDR.
- b) Gamut: BT2020
- c) Dynamic Range: HDR

| Advanced       |                                      |
|----------------|--------------------------------------|
|                |                                      |
| EDID:          | 6.3840x2160@60_HDR_SAMSUNG_U32H85x • |
| Gamut:         | BT2020 V                             |
| Dynamic Range: | HDR •                                |

Note: Please select the BT709&SDR if input video not HDR.

#### 2.1 Select the HDR output and 10bit if you can.

a) For Apple TV

| <b>1080p HDR</b><br>50Hz |  |
|--------------------------|--|
| <b>1080p SDR</b><br>50Hz |  |
| <b>4K HDR</b><br>60Hz    |  |
| 4K SDR<br>60Hz           |  |
| <b>1080p HDR</b><br>60Hz |  |
| <b>1080p SDR</b><br>60Hz |  |

## b) For PC, enable the HDR, read here,

https://support.microsoft.com/en-us/help/4040263/windows-10-hdr-advanced-color-settings

| ← Settings                                                         |                | _          |      | ×      |
|--------------------------------------------------------------------|----------------|------------|------|--------|
| ଜ Windows HD                                                       | Color settings | ©Howtoconr | nect |        |
| Display capabilities                                               |                |            |      | ^      |
| Play HDR games and apps                                            | No             |            |      | 1      |
| Use WCG apps                                                       | No             |            |      | 1      |
| HDR and WCG                                                        |                |            |      | 1      |
| Off                                                                |                |            |      |        |
| Stream HDR video                                                   |                |            |      |        |
| Off                                                                |                |            |      |        |
| This display can't play HDR video at this time. Make sure that HDR |                |            |      |        |
| and WCG games and apps is turned on.                               |                |            |      | $\sim$ |

- 3. Test the 4K HDR Video Streaming
  - 3.1 For VLC, default settings support the HDR playback.

### 3.2 For PotPlayer, see below settings or install the HDR plugin.

| Open File(s)<br>Open<br>Broadcast<br>Album/Favorites<br>Close Playback | F3         |                                  |     |                                            |
|------------------------------------------------------------------------|------------|----------------------------------|-----|--------------------------------------------|
| Playback<br>Subtitles                                                  | ▶          | Video Renderer                   | •   |                                            |
| Video                                                                  | •          | Pixel Shader                     | S Þ | ✓ Use Pre-Resize Pixel Shaders Shift+P     |
| Audio                                                                  | ►          | 3D Video Mode                    | J►  | Pre-Resize Pixel Shaders                   |
| Filters                                                                | ►          | Video Transform Filter           | ►   | ✓ Use Post-Besize Pixel Shaders Ctrl+Alt+P |
| Skins                                                                  | •          | Resize                           | ►   | Post-Resize Pixel Shaders                  |
| Misc                                                                   | •          | Deinterlacing                    | ►   | Apply only to video image (ignores spaces) |
| Frame Size                                                             | ►          | Extend/Crop                      | ►   | Reload Divel Shader list                   |
| Aspect Ratio                                                           | ►          | Bottom Margin                    | ►   | Open Pixel Shader folder                   |
| Window Size                                                            | ►          | Video Effects                    | ►   |                                            |
| <ul> <li>Fullscreen (Keep AR)</li> </ul>                               | Enter      | Screen Rotation                  | ►   | Enable Display ICC Color Gamut Correction  |
| Fullscreen (Stretch)                                                   | Ctrl+Enter | Video Capture                    | К 🕨 | Enable YCgCo Colorspace Correction         |
| Preferences                                                            | F5         | Video Recording                  | ►   | Enable SMPTE ST 2084 HDR EOTF Correction   |
| Playlist                                                               | F6         | AviSynth                         | ►   | Enable SMPTE ST 2086 HDR EOTF Correction   |
| Control Panel                                                          | F7         | VapourSynth                      | ►   |                                            |
| Playback/System Info                                                   | Ctrl+F1    | 360° Video Mode                  | ►   |                                            |
| About                                                                  | F1         | Disable/Last used Color Controls | Q   |                                            |
| Exit                                                                   | Alt+F4     | Decrease Brightness by 1%        | W   |                                            |

3.3 Check the play back video codec,

#### 🗄 Video # 1

- .... ID : 481 (0x1E1) .... Menu ID : 1 (0x1)
- --- Format : HEVC
- --- Format/Info : High Efficiency Video Coding
- --- Commercial name : HDR10
- --- Format profile : Main 10@L4.1@Main
- Codec ID : 36
- --- Duration : 10 s 133 ms
- --- Width : 1 920 pixels
- ---- Height : 1 080 pixels
- --- Display aspect ratio : 16:9
- --- Frame rate : 60.000 FPS
- --- Color space : YUV
- --- Chroma subsampling : 4:2:0
- Bit depth : 10 bits
- Color range : Limited
- ---- Color primaries : BT.2020
- --- Transfer characteristics : PQ
- ---- Matrix coefficients : BT.2020 non-constant
- ---- Mastering display color primaries : BT.2020